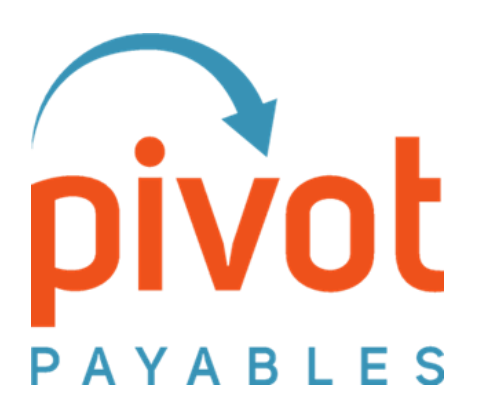

# **PivotNexus** QuickBooks

**User Guide** 

 $\label{eq:product} PivotPayables-PivotNexus-QuickBooks\_UserGuide-1075\_11162021 \\ help@pivotpayables.com$ 

## PIVOTNEXUS FOR QUICKBOOKS USER GUIDE

Updated November 2021

# Contents

| About this User Guide                |
|--------------------------------------|
| Prerequisites and PivotNexus Access  |
| End-to-End Workflow                  |
| Concur Workflow4                     |
| PivotNexus Workflow Steps            |
| Troubleshooting                      |
| Steps to Troubleshoot Common Issues6 |
| Filters                              |
| Field Type8                          |
| Search Type8                         |
| Helpful Filters9                     |
| Delete Transactions                  |
| Column Display11                     |
| Multi Edit                           |
| User Profile Updates                 |
| Getting Help17                       |

## About this User Guide

In this User Guide you will find helpful information on using PivotNexus, troubleshooting, and how to contact our Support team.

Please save this User Guide for future reference or access via the Get Help link in PivotNexus.

Please note that you can contact our Help team any time with questions. That email address is in the footer of this document. Also please see the Getting Help section at the end of this document.

## **Prerequisites and PivotNexus Access**

You will need to meet the following requirements to get the most out of this reference guide. In the case you do not have all prerequisites met, please reach out to our Help team.

- PivotNexus for QuickBooks project is completed
- Appropriate members of your team have been set up with PivotNexus user accounts and are able to login under Company Integration Administrator role
- For QuickBooks Desktop, your Web Connector application(s) are installed successfully
- Appropriate members of your team have attended a PivotNexus for QuickBooks training session

## **End-to-End Workflow**

The end-to-end workflow indicates all the steps that must take place from when a Expense Report or Invoice is processed in SAP Concur, through PivotNexus, and into QuickBooks. Workflows can vary due to your specific configuration and settings. As part of the process, the Concur workflow indicates all steps that an Expense Report or Invoice goes through within SAP Concur.

## **Concur Workflow**

- 1. Expense Report/Payment Request (Invoice) flows through Concur workflow
  - The Concur workflow refers to all of the steps that must take place in Concur before transactions flow into PivotNexus. This includes:
    - End User prepares and Submits Report/Payment Request
    - Approver (Manager) reviews and Approves Report/Payment Request
    - **Processor (Accounting Review) Approves** Report/Payment Request ensuring policy and coding are correct
    - Admin Extracts Expense Reports

**NOTE** - this step releases your data forward for PivotNexus – for this reason, it is essential it is completed in order to allow your records to flow into PivotNexus and load into QuickBooks

- 2. Allow time for transactions to be Extracted in Concur and then flow into PivotNexus
  - Transactions will typically be available for posting within one hour of the Concur extract
  - No data after 24 hours? Contact Help so we can manually pull your data forward and confirm there are no issues that may be holding your data from flowing into your books.

## **PivotNexus Workflow Steps**

Question: Automatically Reprocessing Transactions?

If so, skip to Step 4.

If manually

- 3. To Manually Reprocess Transactions in PivotNexus:
  - Go to **<u>PivotApplications.com</u>** and Sign in using your credentials

- Choose the Company Integration Administrator role, then Go
- Go to Manage Transactions
  - i. Use an appropriate Filter to pull up transactions ready for loading into your QuickBooks, such as:
    - Header Standard Field Pivot Nexus Status Contains –
       <Status>
    - AND/OR,
    - Header Standard Field Extract Date After <Date> Seconds
- Visually check to ensure you have the correct transactions, then click **Select All** for your transactions, and click **Reprocess**
- 4. QuickBooks Desktop Only: Run the Web Connector application(s) to load your records
  - Note you will need to run the Web Connector for each company file in order to load all records
- 5. CONFIRM RECORDS HAVE LOADED SUCCESSFULLY:
  - Filter for Header Standard Field Pivot Nexus Status Contains "Failed"
    - Validate all records were successfully imported by verifying no records are at Failed status
    - If any records Failed, view the details by right-clicking and selecting the **Show Error Message** or viewing the **Error Message** column in the Transactions pane.

## NOTES

- The Error Message will clear when you move your cursor so, be sure to read the error message, then move the cursor to clear the message.
- Read the **QuickBooks Error Message** of affected transactions and proceed to **Troubleshooting Steps** below.

## 6. **DONE!!**

## Troubleshooting

The majority of Failures you experience will be due to a simple data mismatch between the data in PivotNexus from SAP Concur, and the data in your QuickBooks file(s). Most errors can be resolved by correcting the issue in PivotNexus and/or QuickBooks and reloading the record(s). Due to the nature that Failures can be a result of different types of Errors, how to approach any one Error will be nuanced. To diagnose Errors and learn how to resolve, review the Error Message returned from QuickBooks to understand why the record failed to post, then proceed with correcting the issue(s) related to the record.

As a best practice, be sure to address the source of the Error once you've successfully loaded the record(s) in your books. This ensures that you don't encounter the same error in future batches.

Some Errors can only be resolved by Pivot team. In the case you cannot identify how to clear an Error, or encounter repeated Failures, please reach out to our Help team.

## **Steps to Troubleshoot Common Issues**

- 1. If one or more records failed, you can troubleshoot by **manually correcting data** in **Manage Transactions** (if necessary) and/or **Reprocessing** the transaction
  - Review the Error Message per step 5 in the previous section.
  - **Right-Click** the appropriate Transaction, or Transaction Detail, then click **Edit** 
    - Correct the data that was rejected by QuickBooks, then **Save**.
      - Check the box on the far left in the Transactions pane, then click Reprocess.

Repeat for all affected transactions.

• QuickBooks Desktop Only: Run the Web Connector application(s) to load your records

**NOTE** - You will need to run the Web Connector for each company file in order to load all records

- Click Search to refresh the Filter for Header Standard Field Pivot Nexus Status – Contains – "Failed"
  - Validate all records were successfully imported by verifying no records at Failed status

 If any records failed, view the details by right-clicking the Show Error Message or viewing the Error Message column in the Transactions pane

**NOTE** – Read the **QuickBooks Error Message** of affected transactions.

Repeat Troubleshooting Steps until all errors are resolved.

- 2. Address the Source of the Error: Resolving the source of the problem will change based on the error you encounter.
  - You may need to correct the data in Concur this way, you won't encounter the problem again when new reports flow through
    - For example, if a Vendor Name contains a typo in Concur, you will need to correct the typo to prevent future failures
  - You may need to correct/add an entry in QuickBooks this way, the record will not be rejected for failing to find a match in your QuickBooks

For example, if you added a User in Concur, you may need to update QuickBooks to prevent future failures

Contact Help should the Basic Troubleshooting Steps not resolve the errors.

#### **Filters**

Filters are used to effectively narrow your results in Manage Transactions section of PivotNexus. Filters can be used to narrow searches based any available field in PivotNexus and will return only records which meet the filter specifications.

#### **Field Type**

There is an additional parameter known as **Field Type** when setting a Filter in PivotNexus. For QuickBooks customers, this field should always be set to "Standard Field" when creating a Filter.

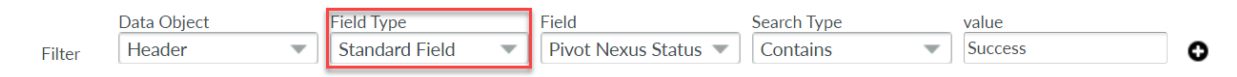

#### Search Type

Filters allow for a greater flexibility of parameters in your Searches by leveraging the different **Search Types** in order to appropriately narrow your data in Manage Transactions as needed.

When setting a Filter, select a **Search Type** that appropriately narrows your data.

| <b>pivot</b>                |                                                       | Veicome<br>Jesse Smith J Switch J Logout Set He                                                                                                    |
|-----------------------------|-------------------------------------------------------|----------------------------------------------------------------------------------------------------|
| 🔒 Home 🕨 Manage Transaction | ns                                                    |                                                                                                    |
| Bashboard                   | Accounting Transaction List                           |                                                                                                    |
| Job List                    | Data Object Field Type Field                          | Search Type value                                                                                                    |
| Manage Transactions         | Filter Header 💌 Standard Field 💌 Pivot Nexus Status 💌 |                                                                                                    |
| App Connection              |                                                       | Contains cunting System                                                                                                    |
| Q Manage Lookups            |                                                       | Equals I is Blank                                                                                                    |
| C                           | Transactions                                          | Is Not Blank arcn<br>Does Not Equal<br>Does Not Contain<br>Does Not Contain<br>Does Not Contain<br>Does Not Contain<br>Does Not Begin With<br>Select Columns to Display |
|                             | Prvot Nexus Status Report ID Vendor Amount            | s is One Of crument Date R(r) Account Amount Org Unit Customer Err                                                                                                    |

## **Helpful Filters**

1. Pivot Nexus Status Filters:

|        | Data Object | Field Type       | Field                | Search Type | value   |   |
|--------|-------------|------------------|----------------------|-------------|---------|---|
| Filter | Header 🔹    | Standard Field 🔹 | Pivot Nexus Status 💌 | Contains 🔹  | Success | 0 |

- Header Standard Field Pivot Nexus Status Contains <Status>
  - Pivot Nexus Status options:
    - Not Processed
    - Pending Processing
    - o Success
    - Failed
- 2. Show transactions from last closed Batch in Concur:
  - Header Standard Field Extract Date After <ExtractDate> Seconds
- 3. Show transactions for a specific Report:
  - Header Standard Field Report ID Contains <ExpenseReportID>
- 4. Show transactions for a specific Vendor:
  - Header Standard Field Vendor Contains <Vendor>
- 5. Show transactions filtered by Type:
  - Header Standard Field Type <TransactionType>
    - AP (Bill transactions)
    - PMT (Bill Payment transactions)
    - CARD (Credit Card Charge transactions)

#### Tips

• Use the 'Contains' option

In most cases, you will want to set the Search Type field to 'Contains' for text Filters. This ensures you don't accidentally exclude results in which you are filtering

Setting Conditions

You can add conditions to a Filter to further narrow results based on two or more factors by clicking the + (AND) button.

You may add as many conditions as necessary to narrow your results.

## **Delete Transactions**

There may be some circumstances in which you wish to Delete transaction(s) in PivotNexus.

To Delete transactions from Manage Transactions, you may use a Filter to appropriately narrow your data, then Select the Checkbox for appropriate transactions and click **Delete**.

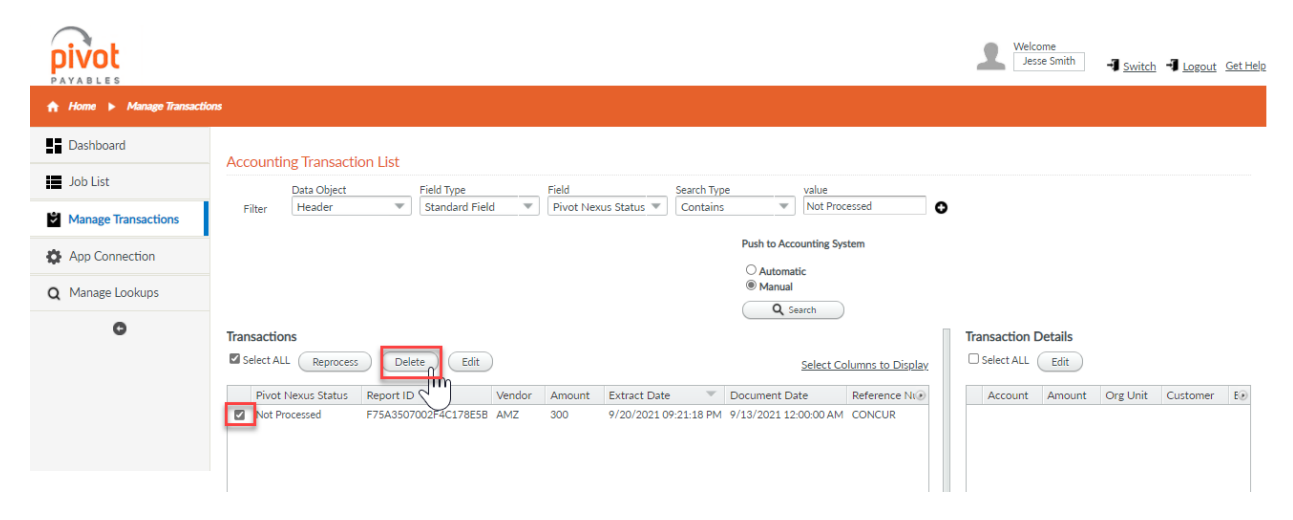

To prevent accidentally deleting transactions you wish to keep, you will need to Confirm that you would like to delete the transaction(s) by clicking **Ok** in the Confirm dialog box.

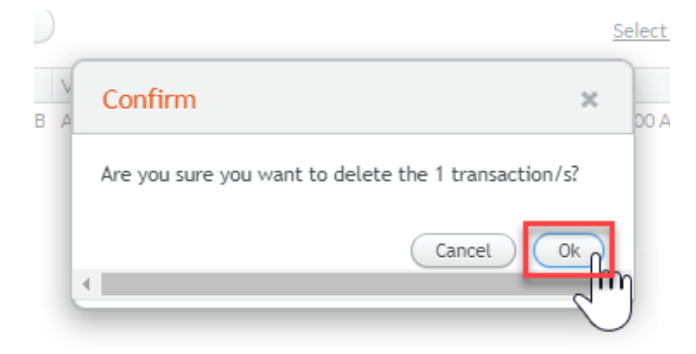

Once deleted, the transaction(s) will no longer be available in Manage Transactions.

If you have Deleted transactions by mistake, please reach out to our Help team and include the affected Report ID/Invoice ID(s) for assistance. Deleted transactions may be recovered through filing a ticket with our Help team.

## **Column Display**

There may be times where you'd like to Add or Remove fields from display in Manage Transactions. We've streamlined this process so all fields can be selected or deselected in the same screen, as well as allowed for a Default Column View to be saved to your PivotNexus profile.

In Manage Transactions, click **Select Columns to Display**.

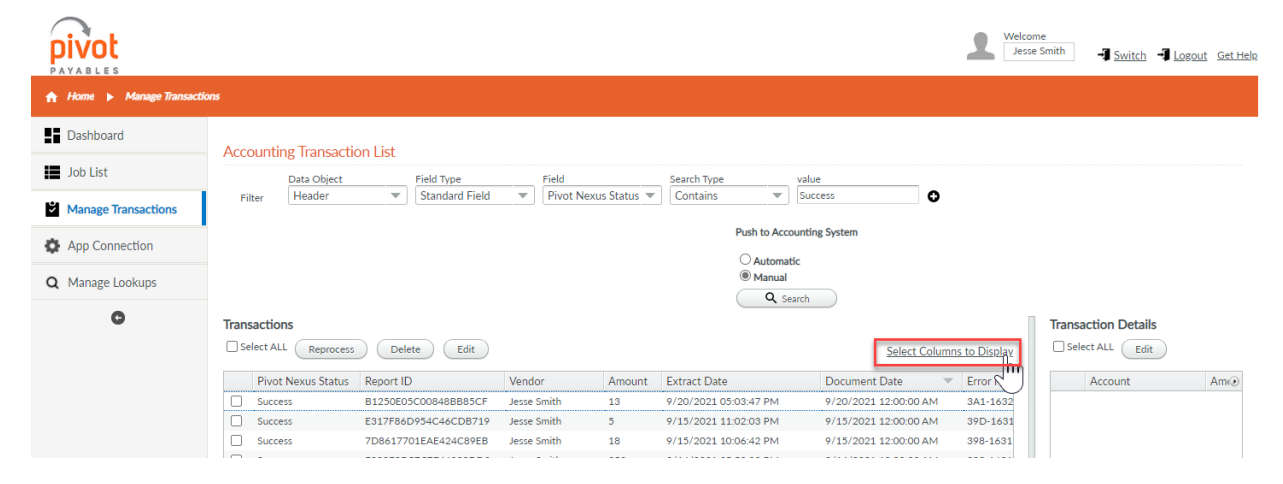

Select any Fields you'd like to display, deselect any Fields you'd like to remove. If you'd like to set as your Default Column View, click **Set as Default Column View**, then click **Done**. If not, simply click **Done**.

| Dashboard /<br>Job List<br>Manage Transactions<br>App Connection | <ul> <li>✓ Pivot Nexus Status</li> <li>✓ Vendor</li> <li>✓ Extract Date</li> </ul> | Report ID             | Account              | Amount                             |             |
|------------------------------------------------------------------|------------------------------------------------------------------------------------|-----------------------|----------------------|------------------------------------|-------------|
| Job List Manage Transactions App Connection                      | Vendor<br>Extract Date                                                             | Amount Amount         |                      |                                    |             |
| Job List Manage Transactions App Connection                      | Extract Date                                                                       |                       | Description          | 🗹 Org Unit                         |             |
| Manage Transactions App Connection                               |                                                                                    | Document Date         | Customer             | ✓ Billable                         |             |
| Manage Transactions App Connection                               | Reference Number                                                                   | Description           | Part Number          | Quantity                           |             |
| App Connection                                                   | 🗹 Туре                                                                             | Private Note          | Unit Price           | Unit Of Measure                    |             |
| hpp connection                                                   | External Note                                                                      | Transaction ID        | Core Charge          | 🗌 Detail Type                      |             |
|                                                                  | Posting Type                                                                       | Ledger                | Charge Type          | Posting Type                       |             |
| Manage Lookups                                                   | Account                                                                            | Currency Code         | Transaction ID       | Gross Amount                       |             |
| 0                                                                | Exchange Rate                                                                      | Posting Date          | Prorated Tax Amount  | Prorated Shipping Amount           |             |
| T                                                                | Shipping Amount                                                                    | Customer ID           | Tx Line ID           | Matched Purchase Order LineItem Id |             |
| C                                                                | Address ID                                                                         | Invoice Received Date | 🗌 Detail Slip Number | Accounting Object Type Enum        |             |
| 1                                                                | Purchase Order                                                                     | PO Date               | 🗌 Tax Code           | Tax Code2                          | _           |
|                                                                  | Delivery Slip Number                                                               | Discount Percentage   | Tax Code3            | Tax Code4                          | t - Train - |
| 1                                                                | Discount Amount                                                                    | Discount Due Date     | 🗌 Vat Amount         | 🗌 Vat Code                         | t - Taxi -  |
|                                                                  | Asset Accounting Object ID                                                         | Payment Amount        | 🗌 Vat Amount Two     | 🗌 Vat Amount Three                 |             |
|                                                                  | Payment Due Date                                                                   | Check Number          | Vat Amount Four      | 🗌 Vat Rate                         |             |
|                                                                  | Payment Adjustment Notes                                                           | 🗌 Org Unit            | 🗌 Vat Rate Two       | 🗌 Vat Rate Three                   |             |
|                                                                  | Tax Amount                                                                         | Tax Code              | 🗌 Vat Rate Four      | Amount Without Vat                 |             |
|                                                                  | Tax Code2                                                                          | Tax Code3             | Calculated Amount    | Purchase Order Number              |             |
|                                                                  | Tax Code4                                                                          | 🗌 Vat Amount          | Goods Receipt Number | Delivery Slip Number               |             |
|                                                                  | 🗌 Vat Code                                                                         | 🗌 Vat Amount Two      | Buyer Item ID        | 🗌 Tax Amount                       |             |
|                                                                  | 🗌 Vat Amount Three                                                                 | □ Vat Amount Four     | TotalPricePlusTax    |                                    |             |
|                                                                  | 🗌 Vat Rate                                                                         | 🗌 Vat Rate Two        |                      |                                    |             |
|                                                                  | 🗌 Vat Rate Three                                                                   | 🗌 Vat Rate Four       |                      |                                    |             |
|                                                                  | Amount Without Vat                                                                 | Calculated Amount     |                      |                                    |             |
|                                                                  | Error Message                                                                      | <b>#</b>              |                      |                                    |             |

## Multi Edit

There may be circumstances in which you wish to Edit multiple Transactions or Transaction Details in PivotNexus.

Editing Transactions (Header information):

To Multi-Edit Transactions, you may use a Filter to appropriately narrow your data, then Select the Checkbox for appropriate transactions and click **Edit**.

| <b>pivot</b>             |                                                                                 |                     |                                            |                       | Welcome<br>Jesse Smith                | Switch 📲 Logout Get Help |
|--------------------------|---------------------------------------------------------------------------------|---------------------|--------------------------------------------|-----------------------|---------------------------------------|--------------------------|
| 🟫 Home 🕨 Manage Transact | ons                                                                             |                     |                                            |                       |                                       |                          |
| Dashboard                | Accounting Transaction List                                                     |                     |                                            |                       |                                       |                          |
| Job List                 | Data Object Field Type                                                          | Field               | Search Type                                | value                 |                                       |                          |
| Manage Transactions      | Filter Header 💌 Standard Fie                                                    | d 🔻 Pivot Nexus Sta | tus 🔻 Contains 💌                           | Failed                | 0                                     |                          |
| App Connection           |                                                                                 |                     | Push to Acc                                | counting System       |                                       |                          |
| O Managa Laskups         |                                                                                 |                     | <ul> <li>Automa</li> <li>Manual</li> </ul> | itic                  |                                       |                          |
| Q Manage Lookups         |                                                                                 |                     | <b>Q</b> s                                 | earch                 |                                       |                          |
| O                        | Transactions           Select ALL         Reprocess         Delete         Edit |                     |                                            |                       | Select Columns to Display             | Transaction<br>Details   |
|                          | Pivot Nexus Status Report ID                                                    | Vendor Amount       | Extract Date 🔍                             | Document Date         | Error Message 📀                       |                          |
|                          | Failed 56B448B1877C47CE91B                                                      | D USPS 31           | 10/5/2021 05:39:23 PM                      | 10/5/2021 12:00:00 AM | There is an invalid reference to Quic | Account An               |
|                          | Failed 56B448B1877C47CE91B                                                      | D USPS 300          | 10/5/2021 05:39:23 PM                      | 10/1/2021 12:00:00 AM | There is an invalid reference to Quic |                          |
|                          | Failed 56B448B1877C47CE91B                                                      | D USPS 200          | 10/5/2021 05:39:23 PM                      | 10/1/2021 12:00:00 AM | There is an invalid reference to Quic |                          |
|                          | Failed E018D98A1D594B82BB4                                                      | C Staples 200       | 8/9/2021 08:04:18 PM                       | 8/9/2021 12:00:00 AM  | There is an invalid reference to Quic |                          |
|                          | Failed 2AB4595DFA7740558A3                                                      | B Amazon 100        | 8/2/2021 05:37:21 PM                       | 8/1/2021 12:00:00 AM  | There is an invalid reference to Quic |                          |

Update the necessary Field(s) in the Edit menu, then **Save**. Only the Field(s) you make changes to will be updated in the records.

| pivot                    |       |                                                            |                                   |                  | Welcome<br>Jesse Smith                   | 📲 Switch 📲 Logout 🛛 Get Help                              |
|--------------------------|-------|------------------------------------------------------------|-----------------------------------|------------------|------------------------------------------|-----------------------------------------------------------|
| 🚓 Home 🕨 Manage Transact | tions | Edit Multiple Transaction Head                             | er Fields                         |                  | ×                                        |                                                           |
| Dashboard                | Ac    | <ul> <li>Commonly Edited Field</li> </ul>                  |                                   |                  |                                          |                                                           |
| Job List                 |       | Vendor                                                     | Document Date                     | Reference Number |                                          |                                                           |
| Manage Transactions      |       | OS POSTAI SERVICE                                          | Please select or input the tim 10 |                  |                                          |                                                           |
| App Connection           |       | Description                                                | Ledger                            | Account          |                                          |                                                           |
| Q Manage Lookups         |       |                                                            |                                   |                  |                                          |                                                           |
| ٥                        |       | Posting Date<br>Please select or input the tim             | Org Unit                          |                  | 3053<br>Qu<br>Qu<br>Qu<br>Qu<br>Qu<br>Qu | Arransaction<br>Details<br>Select ALL Edit<br>Account Ame |
|                          |       | PurchaseOrder Related Field                                |                                   |                  |                                          |                                                           |
|                          |       | <ul> <li>Other Editable Field</li> <li>TaxftVat</li> </ul> |                                   |                  |                                          |                                                           |
|                          |       |                                                            |                                   |                  |                                          |                                                           |

Once updated, you may continue with Troubleshooting or other appropriate steps.

Editing Transaction Details (Line Item information):

To Multi-Edit Transaction Details (Line Item information), you may use a Filter to appropriately narrow your data, then Select the row for appropriate Transaction to show the Transaction Details in the right-hand pane. Then, Select the Checkbox for appropriate Transaction Details and click **Edit**.

| pivot                    |                                                                                                    | Velcome<br>Jesse Smith Jugout Get Hel               |
|--------------------------|----------------------------------------------------------------------------------------------------|-----------------------------------------------------|
| 🔒 Home 🕨 Manage Transact | ons                                                                                                    |                                                     |
| Dashboard                | Accounting Transaction List                                                                             |                                                     |
| Job List                 | Data Object Field Type Field Search Type                                                                | value                                               |
| Manage Transactions      | Filter Header Teld Field Pivot Nexus Status Contains                                                    | Failed O                                            |
| App Connection           | Push to Ac                                                                                              | counting System                                     |
| O Managa Laglung         | ⊂ Autom<br>● Manua                                                                                      | atic<br>I                                           |
| C Manage Lookups         |                                                                                                    | Search                                              |
| O                        | Transactions                                                                                            | Transaction Details                                 |
|                          | Select ALL Reprocess Delete Edit Select Columns to Disp                                                 | Diay Select ALL                                     |
|                          | Pivot Nexus Status Report ID Vendor Amount Extract Date                                                 | Account Amount Description                          |
|                          | Failed 56B448B1877C47CE91BD US Postal Service 31 10/5/2021 05:39:23 PM                                  | Ground Transportation 10 Chehalis Project - Train - |
|                          | Failed         56B448B1877C47CE91BD         US Postal Service         200         10/5/2021 05:39:23 PM | Ground Transportation 21 Chehalis Project - Taxi -  |
|                          | Failed         56B448B1877C47CE91BD         US Postal Service         300         10/5/2021 05:39:23 PM |                                                     |
|                          | Failed         E018D98A1D594B82BB4C         Staples         200         8/9/2021 08:04:18 PM            |                                                     |
|                          | Failed         2AB4595DFA7740558A3B         Amazon         100         8/2/2021 05:37:21 PM             |                                                     |

Update the necessary Field(s) in the Edit menu, then **Save**. Only the Field(s) you make changes to will be updated in the records.

| pivot               | ſ       |                             |                           |                       | Welcome<br>Jesse Sn | oith 🚽 Switch 🚽 Lo                                    | g <u>out</u> <u>Get He</u> |
|---------------------|---------|-----------------------------|---------------------------|-----------------------|---------------------|-------------------------------------------------------|----------------------------|
|                     | tions   | Edit Multiple Transaction L | Jetail Fields             |                       | ×                   |                                                       |                            |
| Dashboard           | Account | Account<br>Car Rental       | Description               | Org Unit              |                     |                                                       |                            |
| Job List            | Accou   | Customer                    | Billable                  | Part Number           |                     | -                                                     |                            |
| Manage Transactions | Filter  | Quantity*                   | Unit Price*               | Unit Of Measure       |                     |                                                       |                            |
| App Connection      |         | Core Charge*                | Detail Type               | Gross Amount *        |                     |                                                       |                            |
| Q Manage Lookups    |         | Prorated Tax Amount*        | Prorated Shipping Amount* | Tax Code              |                     |                                                       |                            |
| C                   | Transac | Tax Code2                   | Tax Code3                 | Tax Code4             |                     |                                                       |                            |
|                     | P       | Vat Amount*                 | Vat Code                  | Vat Amount Two *      |                     | escription                                            | ۲                          |
|                     | F       | Vat Amount Three *          | Vat Amount Four*          | Vat Rate *            |                     | nehalis Project - Train -<br>nehalis Project - Taxi - |                            |
|                     | C F     | Vat Rate Two*               | Vat Rate Three*           | Vat Rate Four*        |                     |                                                       |                            |
|                     | □ F     | Amount Without Vat*         | Calculated Amount *       | Purchase Order Number |                     |                                                       |                            |
|                     |         | Goods Receipt Number        | Delivery Slip Number      | Buyer Item ID         |                     |                                                       |                            |
|                     |         | Tax Amount *                | TotalPricePlusTax *       |                       |                     |                                                       |                            |
|                     |         |                             |                           |                       | CANCEL              |                                                       |                            |
|                     |         |                             |                           | 1 12 1                |                     | 45                                                    |                            |
|                     |         |                             |                           |                       |                     |                                                       |                            |

Once updated, you may continue with Troubleshooting or other appropriate steps.

**NOTE**- If you only need to update a single Transaction or Transaction Detail, simply right-click on the record, then click **Edit** to bring up the Edit menu. Make changes as necessary, then **Save**.

## **User Profile Updates**

There may be times you need to make changes to your PivotNexus Profile.

To update your Login Name, First Name, Last Name, Email Address, and/or Telephone, click your own name in the top-right corner of PivotNexus, then click **Profile**.

|                            | Welcome<br>Jesses Smith - Switch - Logout Get Help                                                                                                    |
|----------------------------|----------------------------------------------------------------------------------------------------|
| 🟫 Home 🕨 Manage Transactio | ne Preset a Dord                                                                                                    |
| Dashboard                  | Accounting Transaction List                                                                                                    |
| Job List                   | Data Object                                                                                                    |
| Manage Transactions        | Filter                                                                                                    |
| App Connection             | Push to Accounting System                                                                                                    |
| Q Manage Lookups           | Watchinate     Wanual                                                                                                    |
| C                          | Transactions     Select ALL Reprocess     Delete     Edit     Select ALL     Edit     Select ALL     Edit                                                   |
|                            | Pivot Nexus Status         Report ID         Vendor         Amount         Extract Date         Document Date         Refere()         Account         Am() |

**User Profile** × Modify Account Login Name jesse.smith@mercerholdings.com ר^\* First Name Jesse Last Name Smith Email Address jesse.smith@mercerholdings.com Telephone Default Role -Close iin

Make updates to your information as needed, then click **Save**.

#### Set Default Role

Pivot Payables supports setting a Default Login Role in your profile. This allows you to log in directly without choosing a Role.

To update your Default Role, click your own name in the top-right corner of PivotNexus, then click **Profile**. Click the **Default Role** drop down, select your preferred **Role**, then click **Save**.

|        | User Profile     |                                                                        | ×      |
|--------|------------------|------------------------------------------------------------------------|--------|
|        | Modify Acco      | ount                                                                   |        |
| 18     | Eirst Name       | jesse.smith@mercerholdings.com                                         |        |
| C<br>( | Last Name        | Smith *                                                                |        |
|        | Email Address    | jesse.smith@mercerholdings.com                                         |        |
|        | Telephone        |                                                                        |        |
| l      | Default Role     |                                                                        |        |
| 15     |                  | Company Integration Administrator - Mercer Holdings                    |        |
| L      |                  | Company Keport Administrator - Mercer Holdings                         |        |
| exus   | Status Keport ID | Pivot Payables Platform - Platform User erence Number Description 1910 | Accour |

#### **Reset Password**

To change your Password, click your own name in the top-right corner of PivotNexus, then click **Reset Password**.

|                            |                                                                       |                                       | Welcome<br>Jesse Smith<br>Profile  |
|----------------------------|-----------------------------------------------------------------------|---------------------------------------|------------------------------------|
| 🛧 Home 🕨 Manage Transactio | ns                                                                    |                                       | Reset Password                     |
| Dashboard                  | Accounting Transaction List                                           |                                       | W.                                 |
| Job List                   | Data Object                                                           |                                       |                                    |
| Manage Transactions        | Filter                                                                |                                       |                                    |
| App Connection             |                                                                       | Push to Accounting System             |                                    |
| Q Manage Lookups           |                                                                       | Automatic     Manual                  |                                    |
| C                          | Transactions                                                          | Q Search<br>Select Columns to Display | Transaction Details                |
|                            | Pivot Nexus Status Report ID Vendor Amount Extract Date Document Date | Reference Number Description Ty 🕢     | Account Amount Org Unit Customer E |

Update your Password, then click **Save**.

| Reset Password                                      | I     | ×                    |
|-----------------------------------------------------|-------|----------------------|
| Enter Pass<br>Old Password<br>New Password<br>Again | sword | *<br>* <b>?</b><br>} |

# **Getting Help**

Pivot has a Customer Support team standing by to assist you. Here is the process:

- 1. Send an email to <u>Help@pivotpaybles.com</u>.
- 2. Our Customer Support Manager monitors this inbox and will send you an acknowledgement that we have received your request and then assigns to one of the team.
- 3. The assigned Pivot team member will get in contact with you directly from the <u>Help@pivotpaybles.com</u> email address. Please send all communications to this email so we can retain a history of your inquiry.
- 4. The assigned Pivot team member will assist you throughout the process to resolution. Sometimes issues can be resolved in emails and other times via an online meeting service.

## Please Help Us to Help You

Most inquiries require detailed information and sometimes files from you. We will always ask for what we need but please – when requested – provide everything that is asked for.

Some commonly requested information includes:

- Expense Report or Invoice/Payment Request PDF
- The Expense Report ID or Invoice/Payment Request ID
- Specific expenses/transactions related to your inquiry
- Screen shots showing what you are experiencing

We know this takes time and really appreciate the information. It gets us to a resolution much faster!

#### **Common Support Topics**

Here are some reasons to give us shout.

- Repeated failures/difficulty moving records forward
- Missing transactions in PivotNexus
- Configuration updates
- Adding company files
- Add/modify PivotNexus users and their permissions